## 附件 2:

# 中国外文局所属企事业单位 2022 年度公开 招聘考试双机位监控说明

中国外文局所属企事业单位 2022 年度公开招聘考试采用前、 后双机位监控,考生应选择安静、光线充足、独立的空间独自参 加考试,不得在公共场所(如公共教室、图书馆、咖啡馆等)进 行。考试全程严禁无关人员出入考试场所。现就相关要求说明如 下:

#### 一、前机位要求

1、安装考试客户端需要带正常上网功能的电脑。电脑操作系统要求为Win7、Win10或Mac OS 10.14及以上;

2、使用电脑自带摄像头或准备独立高清摄像头(30 万像素以上);

3、考试期间全程开启摄像头,确保电脑摄像头无遮挡;

4、如使用笔记本电脑请保持电量充足,建议全程使用外接电源;
5、进入考试系统前应关闭电脑上与考试无关的网页和软件,包括安全卫士、电脑管家及各类通讯软件,以免由于被动弹窗导致被系统判定为作弊。

#### 二、后机位要求

1、带正常上网功能的智能手机或平板设备,须带有可正常工作的摄像头;

2、手机或平板支架:将智能手机或平板设备固定摆放,便于按监控视角要求调整到合适的位置和高度;

3、确保智能手机或平板电量充足,建议全程使用外接电源。调整手机熄屏设置,确保考试全程不熄屏;

4、开启监控前应关掉与考试无关应用的提醒功能,避免来电、微信或其他应用打断监控过程。

#### 三、网络条件要求

1、考试场所应有稳定的网络条件,支持考试设备和监控设备同时联网。

2、网络带宽不低于 20Mbps, 建议使用带宽 50Mbps 或以上的独立 光纤网络;

3、网络上传速度不低于 2MB/s;

4、建议准备4G或以上等手机移动网络作为备用网络,并事先做 好调试,以便出现网络故障时能迅速切换备用网络继续考试。

特别提醒:考试期间如发生网络故障,考试系统会即时提醒考生, 请考生在看到异常提示后迅速修复网络故障。故障解决后,考生 可重新进入考试继续作答,网络故障发生之前的作答结果会保存。 由于考试设备或网络故障导致考试时间的损失或无法完成考试的,将不安排补时或补考的机会。

#### 四、 后机位监控开启流程和要求

1、开启后机位监控

(1) 进入考试后,考试设备上会显示后机位(鹰眼)监控二维码。使用智能手机或平板设备扫描二维码(如图所示)。

请确保后机位的智能手机或平板设备和参加考试的电脑设备处于同一个网络 WIFI 下。

注:以下呈现的所有二维码仅供展示,请以实际考试中获取的二 维码为准。

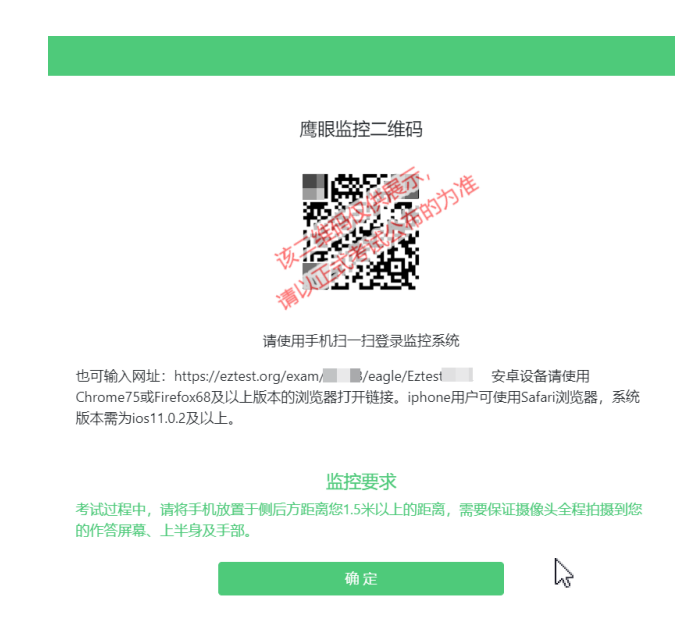

(2)如使用 iOS 设备(iPhone、iPad)作为监控设备,扫描二 维码后依据提示使用 Safari 打开后机位(鹰眼)监控;安卓机 型扫描二维码后选择使用推荐浏览器(谷歌浏览器)登录后机位 (鹰眼)监控。打开监控后点击"进入监控"按钮,进入下一页 (如图所示)。

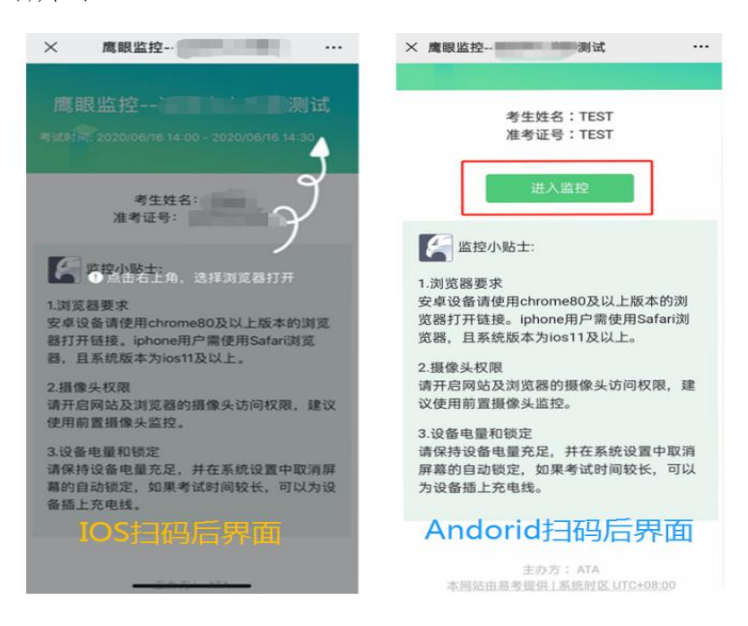

(3) 允许 eztest. org 访问相机(如图所示)。

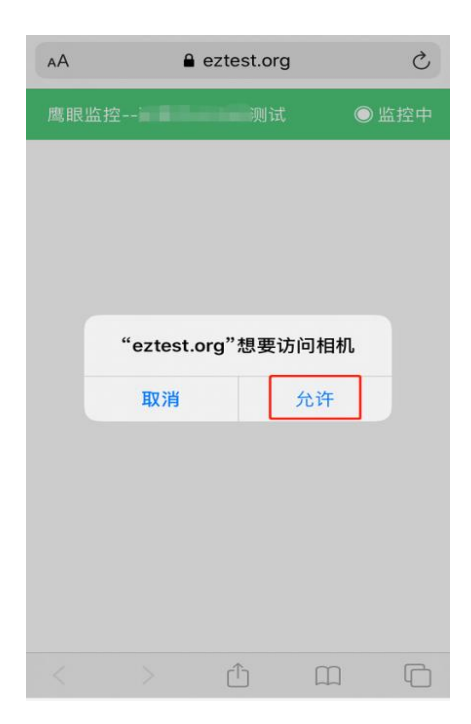

(4)将监控设备摆放到合适的位置,建议的监控视角效果如图 所示。具体要求可参考下文。

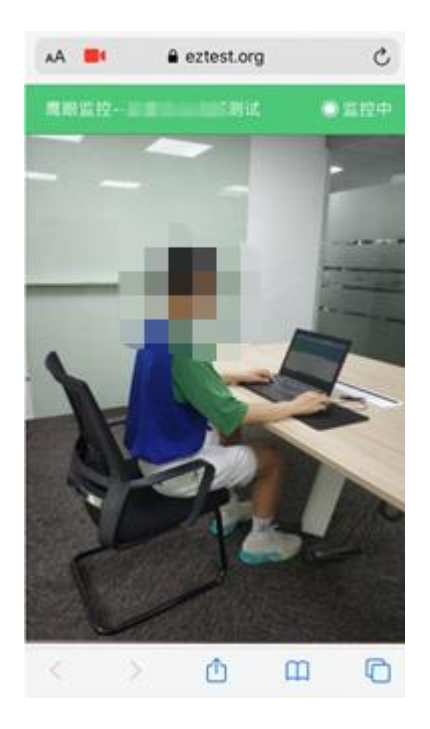

(5)后机位(鹰眼)监控开启且按照要求摆放后,在考试主设备的界面上点击"确定"按钮(如图所示)。

![](_page_4_Picture_3.jpeg)

(6)考中若出现网络故障,修复网络后,在考试主设备答题界面点击下图中标示的图标,重新打开后机位(鹰眼)监控二维码,使用智能手机或平板设备重新扫描并登录后机位(鹰眼)监控(如图所示)。

![](_page_5_Picture_1.jpeg)

(7)考试结束后,在考试主设备上结束考试的同时,鹰眼监控会自动关闭。

### 五、架设后机位(鹰眼)监控

1、后机位(鹰眼)监控设备摄像头建议架设在考试设备的侧后方、距离1.5米-2米处、摄像头高度1.2-1.5米,与考试位置成45度角(如图所示)。

![](_page_6_Picture_0.jpeg)

2、后机位(鹰眼)监控设备架设好以后,可以使用前置摄像头的 拍照功能,查看监控效果、调试监控角度,确认监控摄像头正常 工作无遮挡,监控范围覆盖考生上半身(双手可见)、完整的考 试设备、答题设备的屏幕以及考生周边环境(如图所示),保证 考试区域光线均匀充足,避免监控画面过暗或过亮,导致监控效 果不佳被判定为违纪。如因考试地点限制,无法准确达到鹰眼监 控要求,需确保鹰眼监控能覆盖考生双手、考生桌面操作范围和 答题设备屏幕。最后,仔细检查监控设备摆放的稳定程度,避免 考中设备倾倒造成损失。

![](_page_7_Picture_0.jpeg)

## 六、其他

考试过程中采集的监控信息,将只允许考试主办方查阅,作为判 定考生是否遵守考试规则的辅助依据,不会用在除此之外的其他 用途。